Good day,

If you haven't yet registered for an account kindly follow the steps below:

Step one: Register for an account using the link: - https://www.zesw.gov.zm/zesw/

Click on the link then click on **Agriculture**, this will bring to a log in page where it will it will ask for a username and password. Since you are new you click on **new user**. Then enter the details and submit/register. After you successfully register make sure you log in to your account.

**Step two:** Send an email with the following details to this email address – <u>CUST-HELPDESK@zra.org.zm</u> and copy <u>KALABAB@zra.org.zm</u> and <u>KalobweE@zra.org.zm</u>

- The email address used to create the account
- The name of the company/individual
- The Tpin

**Step three:** Your account will be activated and you will be able to log in and apply for permits.

Regards